#### ONDE PRÉPARATION DE L'ANNÉE SCOLAIRE 2020-2021

## 1. Créer / Modifier les classes de 2020-2021

À effectuer impérativement avant les passages à cause d'un bug de ONDE pour les GS dans les écoles primaires (impossible de décocher "Quittant l'école" si la structure N+1 n'est pas constituée).

### **2.** Les passages (à effectuer à partir du 9 juin)

En effet les familles ont jusqu'au 8 juin pour faire connaitre leur réponse à la décision du conseil de maîtres.

**3.** Récupérer les élèves d'une autre école

Date officielle de rentrée à prendre en compte :

<u>Mardi 1<sup>er</sup> septembre 2020</u>

#### **<u>!! ATTENTION !!</u>**

Avant cette date, ONDE considère encore les élèves sur l'année 2019-2020 !

Lancez l'application en vous connectant (clé OTP) depuis le portail académique

: <u>https://portail.ac-amiens.fr/arena/</u>

### 1. Créer les classes de 2020-2021.

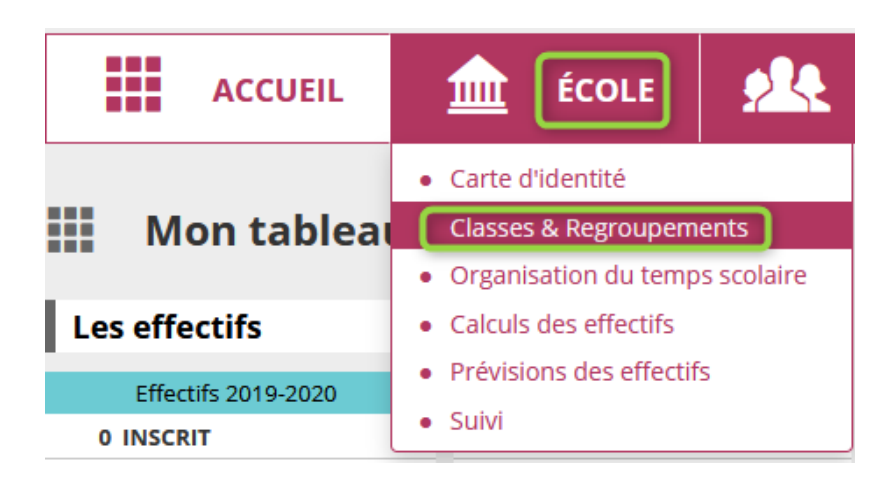

Puis, **sélectionnez 2020-2021** ① et cliquez sur la loupe ②.

| 🟦 Liste d                   | les | s class | es et des reg | roupements |   |        |
|-----------------------------|-----|---------|---------------|------------|---|--------|
| Année scolaire<br>2020-2021 | ~   | 1       | Libellé       |            | ] | 2<br>Q |
| 2020-2021                   | ^   |         |               |            |   |        |

Vous aurez alors le choix entre : soit créer de nouvelles classes (3) ou alors si la structure de l'école ne change pas « **Dupliquer** » l'année précédente (4). Si un ou deux enseignants changent, il vous suffira de « modifier les noms » et peut-être les niveaux. *C'est à vous de voir comment vous préférez agir.* 

| 🟦 Liste des classe          | es et des regroupements |                             |
|-----------------------------|-------------------------|-----------------------------|
| Année scolaire<br>2020-2021 | Libellé                 | 4 3                         |
| CLASSES                     |                         | Dupliquer 2019-2020 Nouveau |
| 🔻 Libellé 🛆                 | 🔻 Enseignants 🔺         | 🔻 Niveaux 🔺 🛛 Nb d'élèves   |
| Aucun élément trouvé        |                         |                             |
| -                           |                         |                             |
| REGROUPEMENTS               |                         | Nouveau                     |
| ▼ Libellé ▲                 | 🔻 Dispositifs 🔺         | Nb d'élèves                 |
| Aucun élément trouvé        |                         |                             |

Pour la création d'une classe (ou modification) vous renseignez les libellés (5) explicitement : le niveau **ET** le nom de l'enseignant **doivent figurer** (voir exemple), c'est une recommandation de la DSDEN Oise. Vous sélectionnez (6) le niveau de la classe (**cochez-en plusieurs si classe multi-niveaux**) puis validez (7). Répétez les opérations pour chaque classe à créer.

|   | Cré    | ation d'      | une classe         |            |                     |                               | 7 🗸 Valider 🗙 Annuler                           |
|---|--------|---------------|--------------------|------------|---------------------|-------------------------------|-------------------------------------------------|
| Ш | Classe |               |                    |            |                     |                               |                                                 |
|   | А      | nnée scolaire | 2020-2021 ~ *      |            | Idéalemen           | nt le même libellé.           |                                                 |
|   |        | Libellé court | CM1-CM2 Mme Plusse | <b>~</b> * | Surtout faisai<br>N | nt apparaitre NOM<br>IIVEAU.X | et                                              |
|   |        | Libellé long  | CM1-CM2 Mme Plusse |            |                     | *                             | Impérativement cocher le s                      |
|   |        | Niveau(x) *   |                    | CLE II     | CYCLE III           |                               | niveau.x de la classe afin de                   |
|   |        |               |                    | CP<br>CF1  |                     |                               | pouvoir y répartir ultérieurement<br>des élèves |
|   |        |               | □ MS □<br>□ GS     | CE2        |                     |                               |                                                 |

Pour chaque classe créée, il faut lui ajouter un (ou plusieurs) enseignant.s. (8)

| Ajout d'un enseig     | nant                |   |
|-----------------------|---------------------|---|
| Civilité              | . ● мме  ○ м. *     |   |
| 8 Nom                 | PLUSSE              | * |
| Prénom                | Aude                | * |
| Intervenant extérieur | ○ Oui 🖲 Non *       |   |
|                       | ✓ Valider 🗙 Annuler |   |

Une fois les classes créées, les enseignants inscrits, vous pourrez toujours modifier en revenant dans cette rubrique **Classe** et en cliquant sur la classe concernée.

**<u>Remarque</u>** : Si au moment où vous constituez vos classes pour l'an prochain un enseignant n'est pas encore nommé sur l'école mais que vous connaissez le niveau de sa classe, vous pouvez indiquer M. ou Mme XXXX. Vous modifierez quand la personne se présentera.

# 2. <u>Les passages</u>

Opération fondamentale pour préparer l'année scolaire suivante (*dite N+1*), les passages sont à réaliser avant la fin de cette année scolaire. Cela permet ainsi aux directeurs des écoles élémentaires de récupérer les élèves de Grande Section ainsi que ceux qui changent d'école et de préparer les classes de l'an prochain.

<u>ATTENTION</u> : Tous les élèves n'ayant pas de décision de passage avant la fin de l'année scolaire sont automatiquement radiés le 1<sup>er</sup> septembre !

Cliquez sur ÉLÈVES (1) puis Passage (2) MINISTÈRE DE L'ÉDUCATION NATIONALE ET RÉPUBLIQUE FRANÇAIS DE LA JEUNESSE Outil numérique pour la direction d'école ÉCOLE ÉLÈVES ACCUEIL Recherche Mon tableau de bord Admission Gestion des adresses Les effectifs Répartition Scolarité Effectifs 2019-2020 Préparation 202 • 0 INSCRIT 0 INSCRIT 2 Passage 0 ADMISSIBLE 0 ADMISSIBLE Radiation 97 ADMIS 0 ADMIS MS 0 Admis accepté 0 Admis accepté GS 0 réparti 0 réparti Normal CYCLE II 0 non réparti 0 non réparti à ce CP 97 Admis définitifs stade 0 Passage dans l'école CE1 97 répartis 0 réparti CE2 0 non réparti 0 non réparti CYCLE III 0 bloqué 97 RADIÉS CM1 0 en attente d'INE 0 passage hors école CM2 0 RADIÉ 97 sans passages

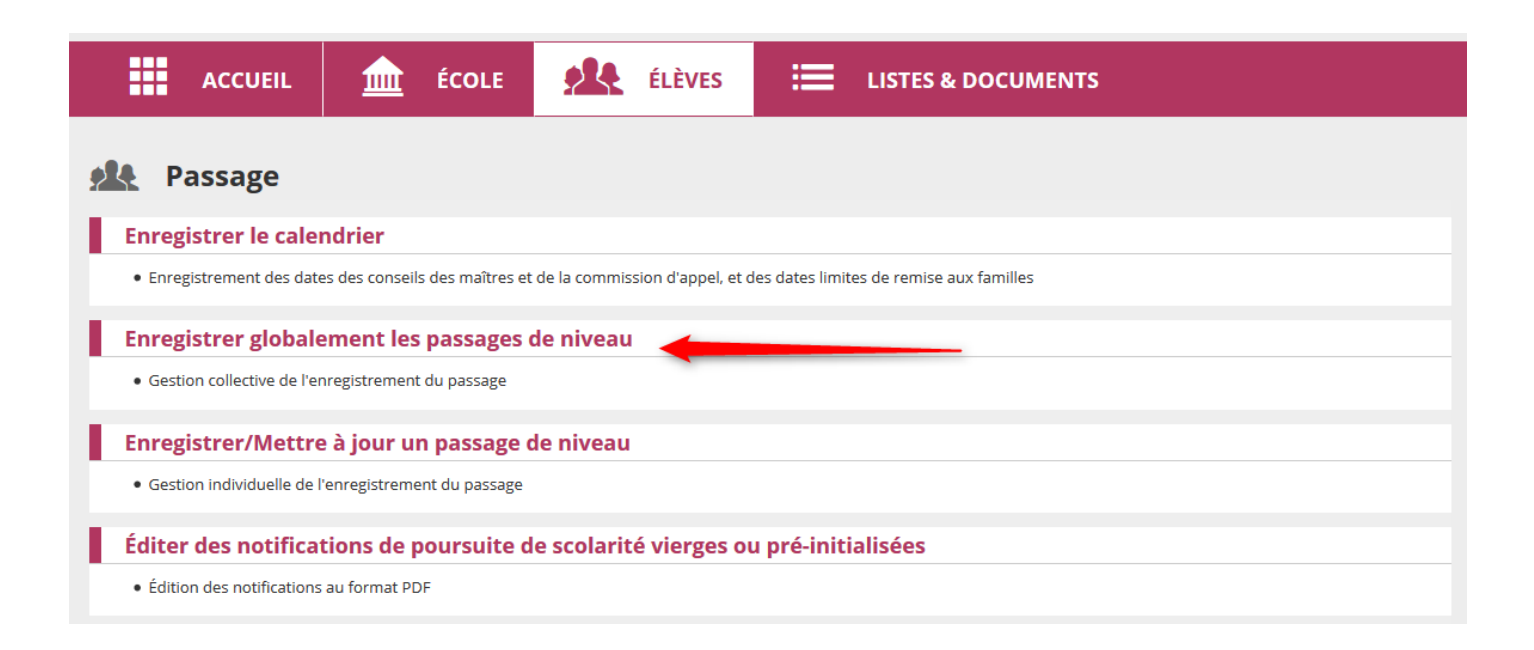

Sélectionnez soit la classe (1), soit le niveau d'élèves (2) pour lequel vous désirez effectuer les passages. C'est plus simple par niveau.

|   | ACCUEIL         | 航 ÉCOLE 🚺                 | ÉLÈVES 📃         | LISTES & DOCUME  | NTS                 |                   |
|---|-----------------|---------------------------|------------------|------------------|---------------------|-------------------|
|   |                 |                           |                  |                  |                     | 🕜 Aide            |
| 2 | Passage > E     | nregistrer globale        | ment les passage | s de niveau pour | l'année 2020-2021   | Retour            |
|   | Recherche d'élè | ves sans passage de nivea | u                |                  |                     |                   |
|   | Nom élève       | X Prénom élève            | × Clas           | se 🔶 1 🔹 🗙       | Niveau              | x Q               |
|   | 3<br>▲ Nom ▼    | ▲ Prénom ▼                | 🔺 Cla:           | ise 🔻 🔺 Ni       | veau 🔻 🔺 Date de ra | adiation <b>v</b> |
|   |                 |                           | Cycle 2          | CP CE            | СР                  |                   |
|   | A               |                           | Cycle 2          | CP CE            | CE1                 |                   |
|   |                 |                           | CYCLE 3 (        | CM1 CM2          | CM1                 |                   |
|   |                 |                           | Classe C         | E1 CE2           | CE2                 |                   |

Sélectionnez les élèves qui changent de niveau ③. Soit un par un en les sélectionnant ou tous ④ si tous changent de <u>même niveau</u>.

Choix par **niveau** (5). Une fois les élèves sélectionnés (6), cliquez sur **passage** (7) et choisissez le niveau désiré. Si l'élève doit quitter l'école n'oubliez pas de cocher la case (8) puis **Validez** (9).

| INO          | m élève                     | X Prénom élève                                                                                                    |                                                         | × Classe          |                        | - ×                  | GS 🔶        | •                    | ×          |
|--------------|-----------------------------|----------------------------------------------------------------------------------------------------|---------------------------------------------------------|-------------------|------------------------|----------------------|-------------|----------------------|------------|
|              |                             |                                                                                                    |                                                         |                   |                        |                      | 🗙 Suj       | oprimer tous les fil | tres       |
| <b>∠</b> (6) | ▲ Nom ▼                     | A Prénom V                                                                                                    |                                                         |                   | ▲ Classe ▼             | 🔺 Nive               | au 🔻        | 🛦 Date de r          | adiation 🔻 |
| $\checkmark$ | LE SURVE                    | Ethan                                                                                                    |                                                         | (                 | Cycle 1 PS MS GS       | G                    | S           |                      |            |
| $\checkmark$ | RIGAUX                      | Marie                                                                                                    |                                                         | (                 | Cycle 1 PS MS GS       | G                    | s           |                      |            |
| $\checkmark$ | SOISSON PELVIREL            | Reptote                                                                                                    |                                                         | (                 | Cycle 1 PS MS GS       | G                    | s           |                      |            |
| ~            | TARIN                       | Rafael                                                                                                    |                                                         | (                 | Cycle 1 PS MS GS       | G                    | s           |                      |            |
| egistrei     |                             | Selecuonnes : 4                                                                                                    |                                                         |                   |                        |                      |             |                      |            |
| egistrei     |                             | Passage de niveau p                                                                                                    | our les élèves sé                                       | lectionnés *      | •                      |                      |             |                      |            |
| egistrei     | nents i a 4 sur 4 trouve(s) | Passage de niveau p                                                                                                    | our les élèves sé<br>EAU SUPÉRIEUR                      | lectionnés *      | 8                      |                      |             |                      |            |
| egistrei     | 7                           | Passage de niveau p<br>O PASSAGE AU NIV                                                                                     | our les élèves sé<br>EAU SUPÉRIEUR                      | lectionnés *      |                        |                      |             |                      |            |
| egistrei     | 7                           | Passage de niveau p<br>O PASSAGE AU NIV<br>PASSAGE CP<br>O PASSAGE EN 6ÈN                                                   | iour les élèves sé<br>EAU SUPÉRIEUR<br>IE               | lectionnés *      | e<br>B<br>C<br>E élève | s(5) quittant l'écol | e <b>1</b>  |                      |            |
| egistrei     | 7                           | Passage de niveau p<br>O PASSAGE AU NIV<br>PASSAGE CP<br>O PASSAGE EN 6ÈM<br>O MAINTIEN                                     | our les élèves sé<br>EAU SUPÉRIEUR<br>IE                | lectionnés ≯<br>▼ | e<br>I Élève           | s(s) quittant l'écol | e <b>()</b> |                      |            |
| gistiei      | 7                           | Passage de niveau p<br>O PASSAGE AU NIV<br>PASSAGE CP<br>O PASSAGE CP<br>O PASSAGE EN 6ÈN<br>O MAINTIEN<br>O PROPOSITION D' | our les élèves sé<br>EAU SUPÉRIEUR<br>IE<br>DRIENTATION | lectionnés *      | •                      | s(5) quittant l'écol | e <b>1</b>  |                      |            |

S'il y a un maintien cette opération est la même en sélectionnant l'élève concerné et en refaisant chaque étape avec **Maintien** en 7.

La **proposition d'orientation** ne concerne que les élèves affectés par l'ASH dans des établissement spécialisés (<u>ne pas y mettre les élèves allant en SEGPA ou ULIS</u>).

Dans le cas des GS (*école maternelle pure*) et des CM2 les élèves sont AUTOMATIQUEMENT notés comme quittant l'école (sauf dans le cas d'une école primaire, les GS sont censées rester, *sauf exception*, dans l'école).

(Si aucun élève du niveau ne quitte l'école aucune coche ne doit apparaître.)

Une fois les passages effectués, vous avez le récapitulatif avec le nombre d'élèves ayant un passage de niveau et le nombre d'élèves quittant l'école.

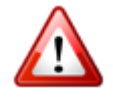

IMPORTANT : pour tout élève qui quittera l'école en fin d'année scolaire (c'est-àdire qui reste dans l'école jusqu'au 3 juillet 2020) <u>et pour qui on vous demande un</u> <u>certificat de radiation</u>, n'effectuez <u>aucune radiation</u> par le menu de radiation ordinaire !

 $\rightarrow$  Pour ces élèves, indiquez une décision de passage et <u>cochez la case « quittant l'école »</u>,

**ce qui équivaut à une radiation programmée automatiquement au 01/09/2020**. Une fois cette manipulation effectuée, il vous est possible d'imprimer les certificats de radiation dans le menu ISTES & DOCUMENTS

# 3. <u>Récupérer globalement ou individuellement</u> <u>les élèves venant d'une autre école</u> (par exemple d'une

maternelle pour admettre des CP par lot ...)

**<u>REMARQUE IMPORTANTE</u>** : Vous ne pourrez récupérer des élèves pour votre année N+1 que si les passages de leur école d'origine ont été enregistrés par le directeur. Ne créez pas de doublon, appelez ce collègue pour vous mettre d'accord.

*Voilà pourquoi au plus tôt à partir du 9 juin, il faut avoir réalisé ces passages pour ne pas bloquer les collègues qui souhaitent créer leurs classes N+1 très vite.* 

#### Procédure :

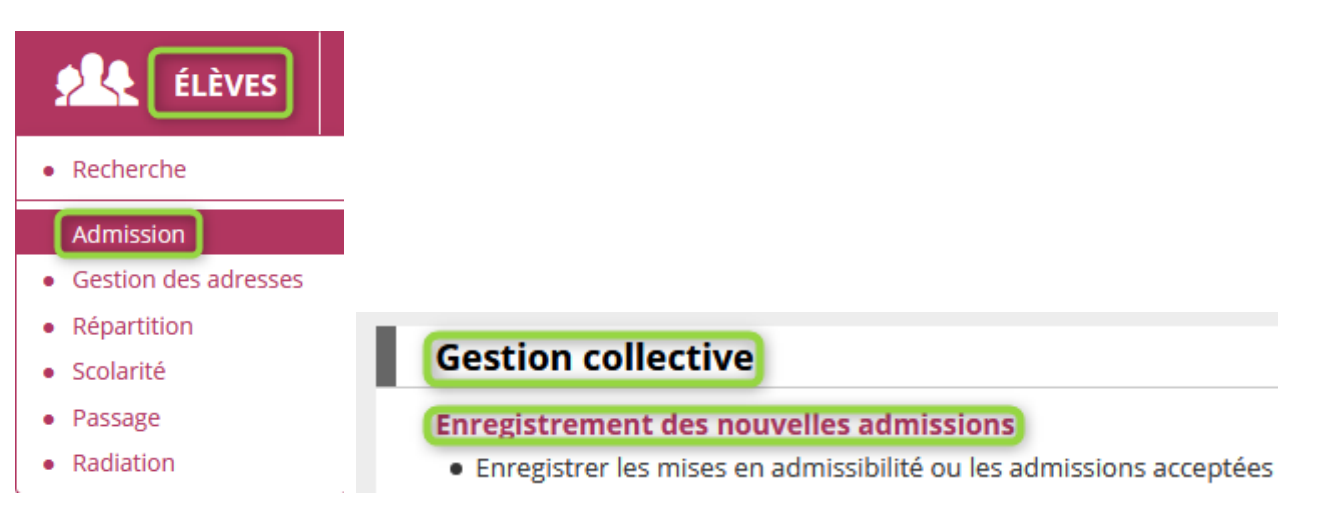

Cliquez sur l'année scolaire **2020-2021** (1), puis "État radié" (2), cliquez sur la petite loupe pour ouvrir une fenêtre de recherche d'école (3).

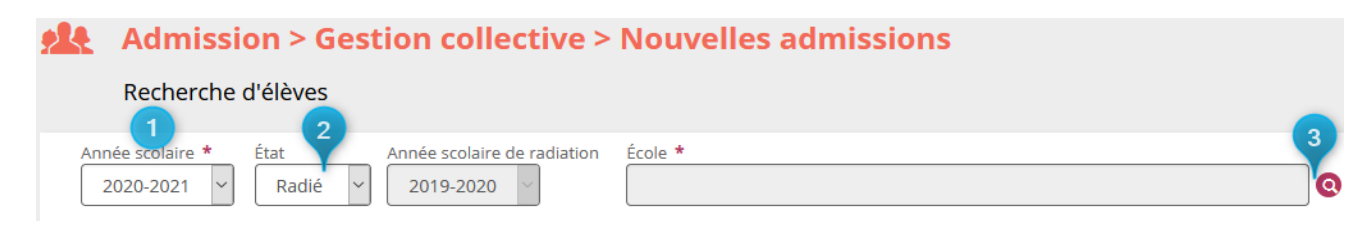

Indiquez le RNE ④ de l'école d'origine puis cliquez sur la loupe pour lancer la recherche **5**.

| Recherche d'éco | les                  | × Ai | nnuler |
|-----------------|----------------------|------|--------|
| Identifiant     | Nom de l'école Sigle | ~    | 5      |
|                 |                      |      |        |

Une fois l'école trouvée, cochez la case Sél.

| Sél. *     | Identifiant | Sigle                | Nom de l'école | Commune         |
|------------|-------------|----------------------|----------------|-----------------|
| $\bigcirc$ | 0600557E    | Élémentaire publique | ALBERT CAMUS   | 60140 Liancourt |

Vous revenez automatiquement à l'écran précédent mais la zone **École** est cette fois complétée, lancez la recherche **6**.

| Année scolaire * | État    | Année scolaire de radiation | École *                                             |   | 6 |
|------------------|---------|-----------------------------|-----------------------------------------------------|---|---|
| 2020-2021 ~      | Radié 🖌 | 2019-2020 🗸                 | Élémentaire publique ALBERT CAMUS - 60360 Liancourt | Q | Q |

Vous obtenez la liste des élèves radiés de cette école. Sélectionnez UNIQUEMENT les élèves qui viendront dans votre école, puis cliquez sur « Suivant » en bas de l'écran.

| <b>9</b>    | Adn                    | niss                            | ion > (                               | Gest                   | ion    | collect           | tive > N                               | louve         | elles a | dmiss   | ions |  |
|-------------|------------------------|---------------------------------|---------------------------------------|------------------------|--------|-------------------|----------------------------------------|---------------|---------|---------|------|--|
|             | Anné<br>Liste<br>Éléme | <b>e sc</b> o<br>des o<br>entai | olaire d'a<br>élèves ra<br>ire public | diés<br>diés<br>que Al | sion 2 | 2020-202<br>CAMUS | 1<br>- 60360 Li                        | ancour        | t       |         |      |  |
| ÉLÍ         | ÈVES                   |                                 | SCOLARIT                              | É                      | RÉ     | CAPITULAT         | IF                                     |               |         |         |      |  |
|             | s                      |                                 | Nom 🔻                                 |                        | Prénom | <b>•</b>          | Sexe                                   | N             | é(e) le | Adresse |      |  |
|             |                        |                                 |                                       |                        |        |                   |                                        |               |         |         |      |  |
|             |                        |                                 |                                       |                        |        |                   |                                        |               |         |         |      |  |
|             |                        |                                 |                                       |                        |        |                   |                                        |               |         |         |      |  |
|             | VARCH                  |                                 | EMY                                   |                        | F      | 02/08/2011        | 25 rue Hilline Bro<br>60660 Cras-Mr-Mi | uther<br>etc. | GS      |         | СР   |  |
|             |                        |                                 | Lucas                                 |                        | М      | 22/03/2011        |                                        |               | GS      |         | СР   |  |
|             |                        |                                 | CHLOE                                 |                        | F      | 05/03/2011        |                                        |               | GS      |         | СР   |  |
| Enregistrem | ients 1 à 28 su        | r 28 trou                       | vé(s)                                 |                        |        | → Suivant >       | < Annuler                              |               |         |         |      |  |

ERUN OISE - ONDE - PREPARATION DE L'ANNEE SCOLAIRE 2020-2021 (mai 2020) /// Mise à jour du 28 mai 2020

Sélectionnez le niveau requis ⑦, les services périscolaires (*facultatif*) ⑧ enfin cochez **Admission acceptée** ⑨ avec date d'effet au **01/09/2020** ⑩, jour de la prochaine rentrée scolaire. Cliquez sur **Valider**. Vous aurez ensuite accès au récapitulatif (*je ne peux pas vous le montrer sur le tutoriel, car sinon je vais créer un problème dans la base de l'école qui me sert aux captures d'écran*).

**<u>Remarque :</u>** je vous déconseille d'utiliser la fonction "mise en admissibilité". L'expérience a montré que cela conduisait à des oublis de réponse à cette demande, voire des doublons créés.

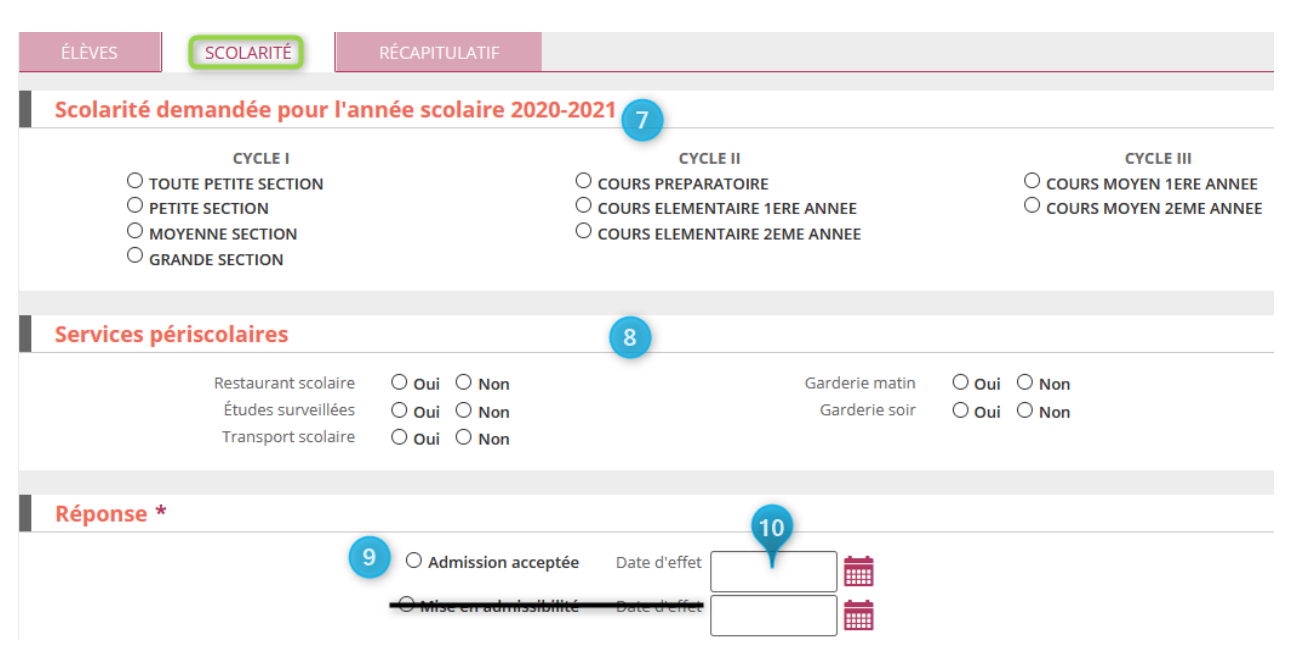

#### Répétez ces opérations pour chaque école où vous avez des élèves à récupérer.

#### Date officielle de la rentrée 2020-2021 pour les élèves : mardi 01/09/2020

Une fois tous vos élèves inscrits (ou au fur et à mesure de vos inscriptions) vous devez procéder à la **répartition** dans les classes de l'année scolaire 2020-2021.

Les **admissions définitives** ne se feront qu'à partir du 1<sup>er</sup> septembre 2020, jour de la rentrée, pour les élèves physiquement présents. Vous admettrez ensuite le reste des élèves au fur et à mesure de leur arrivée dans l'école.

# D'autant plus qu'on ne sait pas exactement à quel type de rentrée on va devoir faire face ...

Chaque ERUN peut avoir des tutoriels particuliers pour les opérations de répartition, admissions définitives ... n'hésitez pas à consulter les sites de vos circonscriptions.

N'oubliez pas non plus que les ERUN peuvent vous aider pour un point particulier qui n'aurait pas été répertorié ici.

Bon courage à toutes et tous pour cette fin d'année.